×

## Posta "unitn" per smartphone android

Configurazione dell'account google di UNITN

- andare in Impostazioni → Account -> Aggiungi account
- selezionare Google
- alla richiesta di indicare l'account selezionare Esistente
- inserire quindi il proprio indirizzo di posta elettronica e la propria password e dare l'ok alla richiesta di accettazione dei termini di servizio e dell'informativa sulla privacy. Il sistema richiederà l'autorizzazione ad eseguire l'accesso dal Web: confermare selezionando **Avanti**.
- Verrà presentata la **pagina di accesso di unitn**: completare con le informazioni del proprio account (nome.cognome e password) e selezionare **Login**
- Dopo qualche secondo verrà presentata la richiesta di personalizzazione dell'account:
- 1. **BACKUP E RIPRISTINO**: se selezionata verrà programmato il backup su Google delle informazioni del sistema, delle app installate, delle relative impostazioni e delle password wifi
- 2. **COMUNICAZIONE**: se selezionato si acconsentirà alla ricezione di comunicazioni di notizie e offerte di Google Play
- 3. Configura dati di pagamento: selezionare il pulsante SALTA

L'account è stato configurato, ora è possibile utilizzare gli strumenti google per accedere a posta calendario etc.. La rubrica del telefono sarà integrata con i dati memorizzati nel proprio account google

Per una configurazione più dettagliata è possibile modificare i parametri di impostazione dell'account:

\* andare in **Impostazioni** → **Account** \* selezionare l'account inserito (nome.cognome@unitn.it) \* verranno mostrate le impostazioni di sincronizzazione relative ai vari strumenti (Gmail, Calendario, Contatti, Drive etc.): per ciascuna voce è possibile disattivare l'opzione

From: https://wiki.unitn.it/ - **Wiki UniTn** 

Permanent link: https://wiki.unitn.it/pub:mail:android?rev=1460987407

Last update: 2016/04/18 13:50